# **APLD** Learner Guide

## Contents

| Self-Registration                                                                                          | 2                   |
|----------------------------------------------------------------------------------------------------|---------------------|
| Log in to APLD                                                                                             | .3                  |
| APLD Login via ADE Connect                                                                                 | 3                   |
| APLD Login                                                                                                 | 3                   |
| Register for a Course                                                                                      | 4                   |
| Launch a Course                                                                                            | 4                   |
| Bulk Enrollment                                                                                            | 5                   |
| Certificate Download                                                                                       | 6                   |
| Transcript Download                                                                                        | 6                   |
| Register for a Course<br>Launch a Course<br>Bulk Enrollment<br>Certificate Download<br>Transcript Download | .4<br>.4<br>.5<br>6 |

### Self-Registration

- 1. Navigate to the ADE Connect registration page, <u>https://adeconnect.azed.gov/Account/SelfRegistration/General</u>
- 2. Enter the required information
  - First Name
  - Last Name
  - Email
  - Confirm Email

| EConn | Connect Account Registration |                             |  |  |  |  |
|-------|------------------------------|-----------------------------|--|--|--|--|
|       | First Name*                  | Enter First Name            |  |  |  |  |
|       | Middle Name                  | Enter Middle Name           |  |  |  |  |
|       | Last Name*                   | Enter Last Name             |  |  |  |  |
|       | Email*                       | Enter a valid email         |  |  |  |  |
|       | Confirm Email*               | Enter Confirm Email Address |  |  |  |  |

- 3. Select Register
- 4. Select the verification link included in the email you received

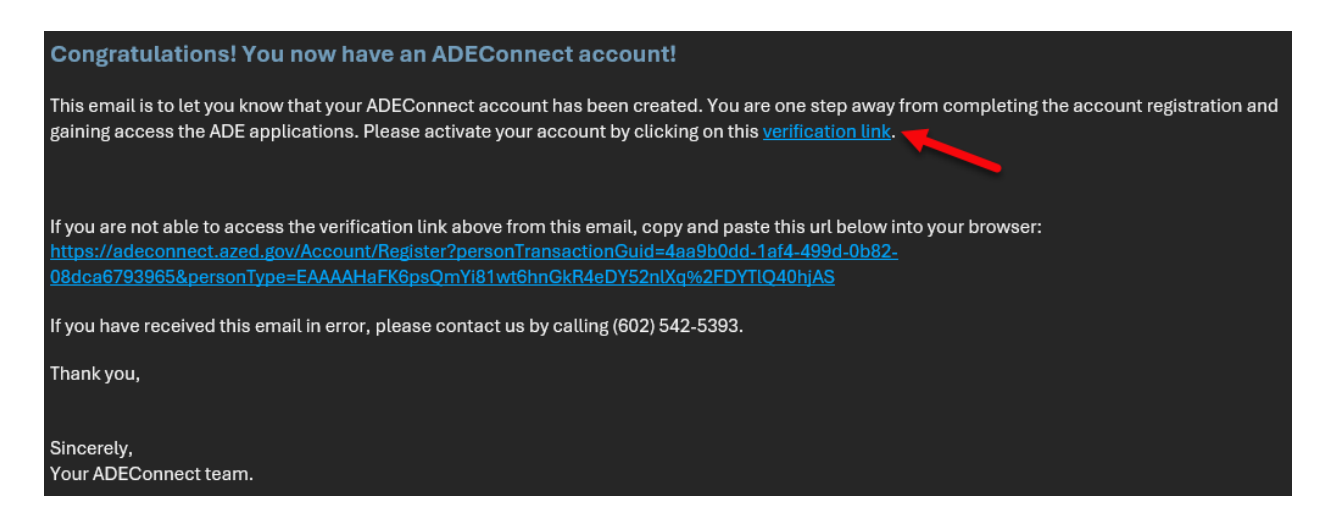

5. A web page will open for you to enter a password and confirmation password for your newly created ADE Connect account.

### **ADEConnect Account Verification**

| - 1 |
|-----|
|     |
| Ø   |
|     |

#### ADE Password Policy

 Password cannot contain your account name or parts of your full name that exceed two consecutive characters.
 Password cannot contain user's email or parts of user's full

name that exceed two consecutive characters.

- X Eight characters minimum in length
- Contains at least one uppercase letter (A-Z)
- Contains at least one lowercase letter (a-z)
  Contains at least one special character (!,@,#,\$,%,\*)
- Contains at least one special character (!,@,#
  Contains at least one number (0-9)
- Contains at least one num
  Passwords are identical
- 6. Select Set Password
- 7. Wait the recommended 15 minutes before logging into ADE Connect, https://adeconnect.azed.gov/
- 8. Accept the "Acceptable Use Policy"

### Log in to APLD

#### APLD Login via ADE Connect

- 1. Open <a href="https://adeconnect.azed.gov/">https://adeconnect.azed.gov/</a>
- 2. Select Applications | ADE Professional Learning and Development (APLD)

#### APLD Login

- 1. Open https://azed.geniussis.com/PublicWelcome.aspx
- 2. Select Login with ADE Connect
- 3. Enter your ADE Connect credentials
- 4. Select Sign in

### Register for a Course

- 1. Log in to APLD, <u>https://azed.geniussis.com/PublicWelcome.aspx</u>
- 2. Select Register for Course
- 3. Select Register for each course you would like to take

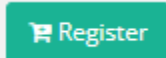

4. Select your cart and Proceed to Checkout

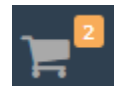

- 5. Confirm items in your cart and select your payment method
- 6. Enter any required information
- 7. Select Make Payment

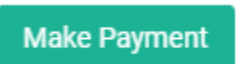

### Launch a Course

- 1. Log in to APLD, https://azed.geniussis.com/PublicWelcome.aspx
- 2. Select a course from your Active Courses section on the Dashboard

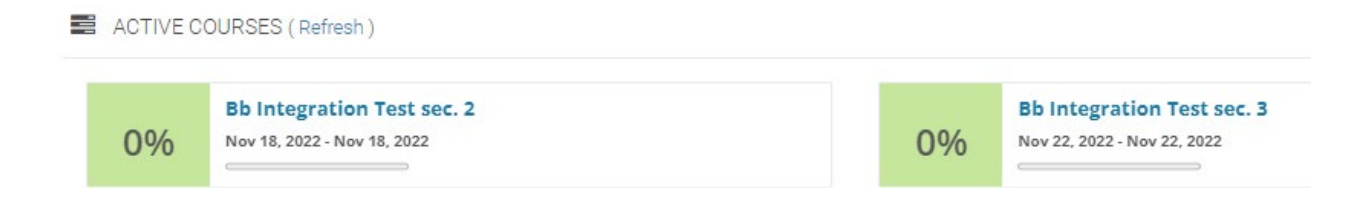

### Bulk Enrollment

- 1. Log in to APLD, <u>https://azed.geniussis.com/PublicWelcome.aspx</u>
- 2. Select the drop down next to Learner and select Switch to Bulk Nominate

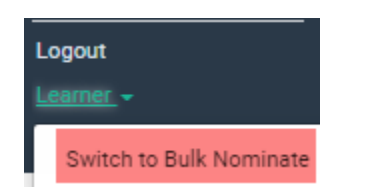

- 3. Select Learners | Nominate
- 4. Enter each learner to enroll in the Choose a Learner field
- 1. Choose a Learner

| TestMbx1, ADECloud × | TestMbx2, ADECloud | × | TestMbx3, ADECloud × |  |
|----------------------|--------------------|---|----------------------|--|
|                      |                    |   |                      |  |
| PAdd new Learner     |                    |   |                      |  |

- 5. Select Nominate for the course you wish to enroll learners
- 6. Review the course summary
- 7. Select Confirm
- 8. Enter the payment method to complete the course registration

Note – Learner must have an Active ADE Connect account and must log into APLD and save the informational questionnaire. Process only needs to be completed on the first login to APLD. Learner will be available in the Bulk Nominate option moving forward.

### Certificate Download

- 1. Log in to APLD, https://azed.geniussis.com/PublicWelcome.aspx
- 2. On the Dashboard, select the completed course
- 3. Select the **Download Certificate** option

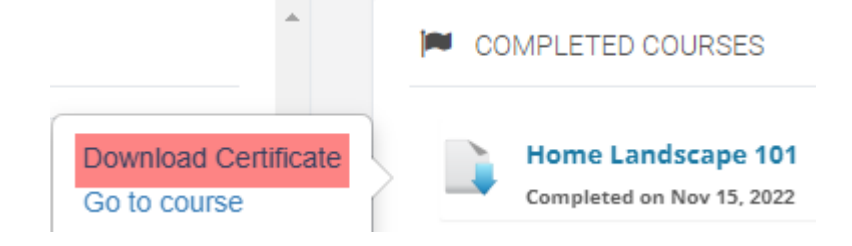

### Transcript Download

- 1. Log in to APLD, https://azed.geniussis.com/PublicWelcome.aspx
- 2. Select Print Transcript

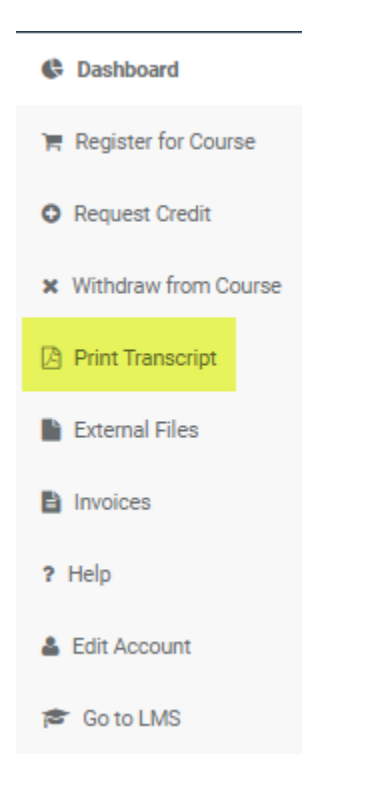

3. Select Download the Transcript to save a copy to your computer